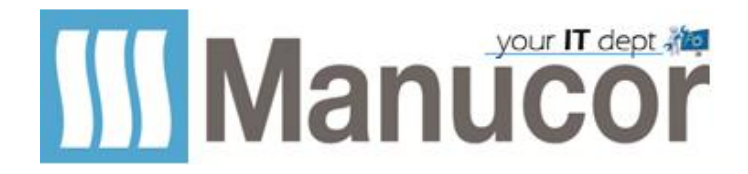

## Sarà garantita priorità e tempi certi d'intervento a tutte le richieste pervenute tramite Ticket portale Helpdesk IT.

Per raggiungere il portale aprire uno dei browser Edge/Firefox/Chrome/Safari e collegarsi alla pagina <u>https://helpdesk.manucor.com/</u>

## Digitare user (nome.cognome) e password

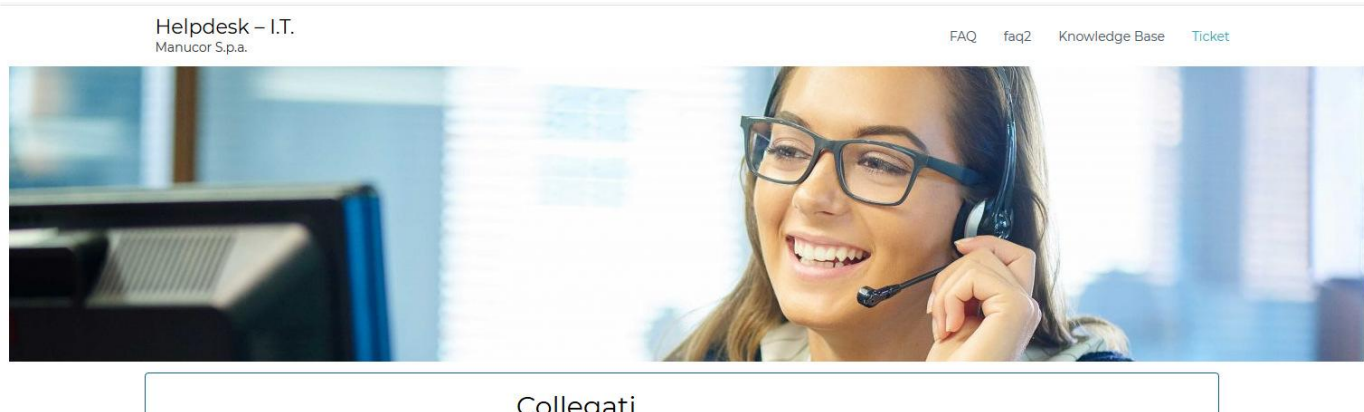

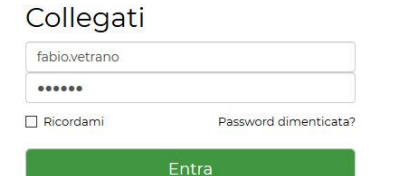

## Cliccare su nuovo ticket

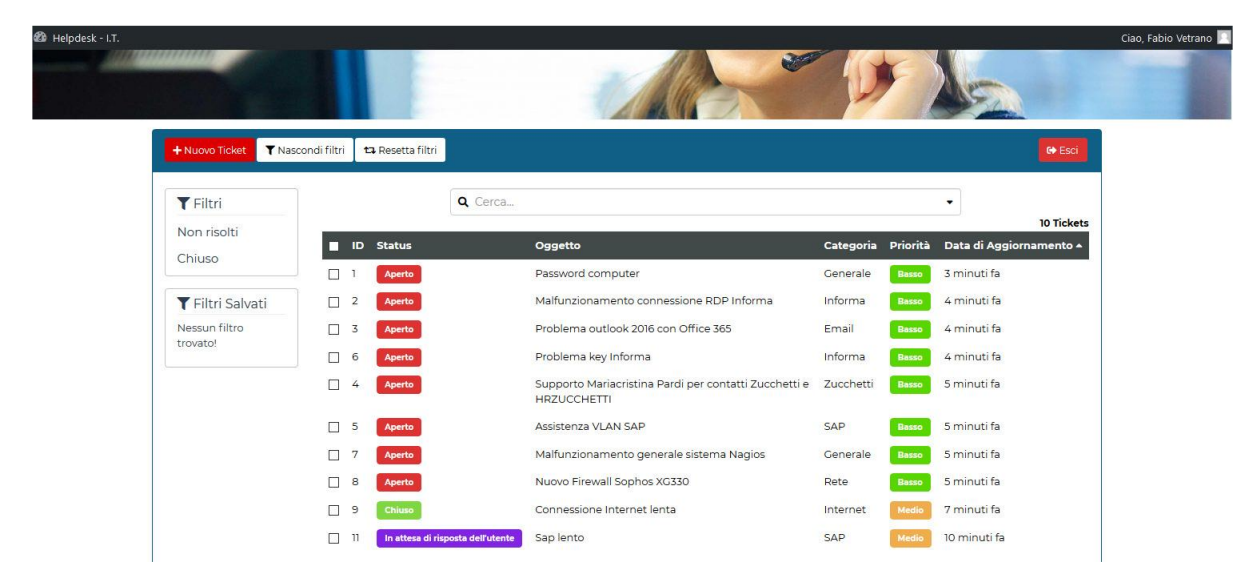

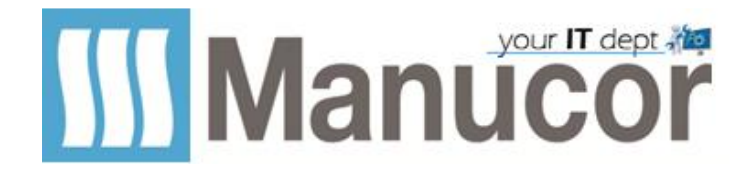

## Inserire:

- 1. Oggetto (Breve descrizione del ticket.)
- 2. Descrizione (Descrizione completa del ticket)
- 3. In caso si volesse allegare un file cliccare su (Allega File)
- 4. Scegliere la categoria più appropriata
- 5. Assegnare una priorità.
- 6. Invia Ticket

|                                      | Indirizzo Email *         |
|--------------------------------------|---------------------------|
| nserisci il tuo nome.                | Inserisci la tua email.   |
| Fabio Vetrano                        | fabio.vetrano@manucor.com |
| Oggetto *                            |                           |
| Breve descrizione del ticket.        |                           |
|                                      |                           |
| Descrizione *                        |                           |
| Descrizione completa del ticket      |                           |
| B I U 46 批 코 코 표 표 ₩ 17 @ IM         |                           |
| Allega file                          |                           |
|                                      | Priorità *                |
| Categoria *                          | _                         |
| Categoria *<br>Scegli una categoria. | Scegli una priorita.      |
| Categoria *<br>Scegli una categoria. | Scegli una priorita.      |